## 起動画面の設定をする

テレビ視聴(ワンセグ)モードに切り換えたとき、データ放送画面で起動する/しないの設定をするこ とができます。

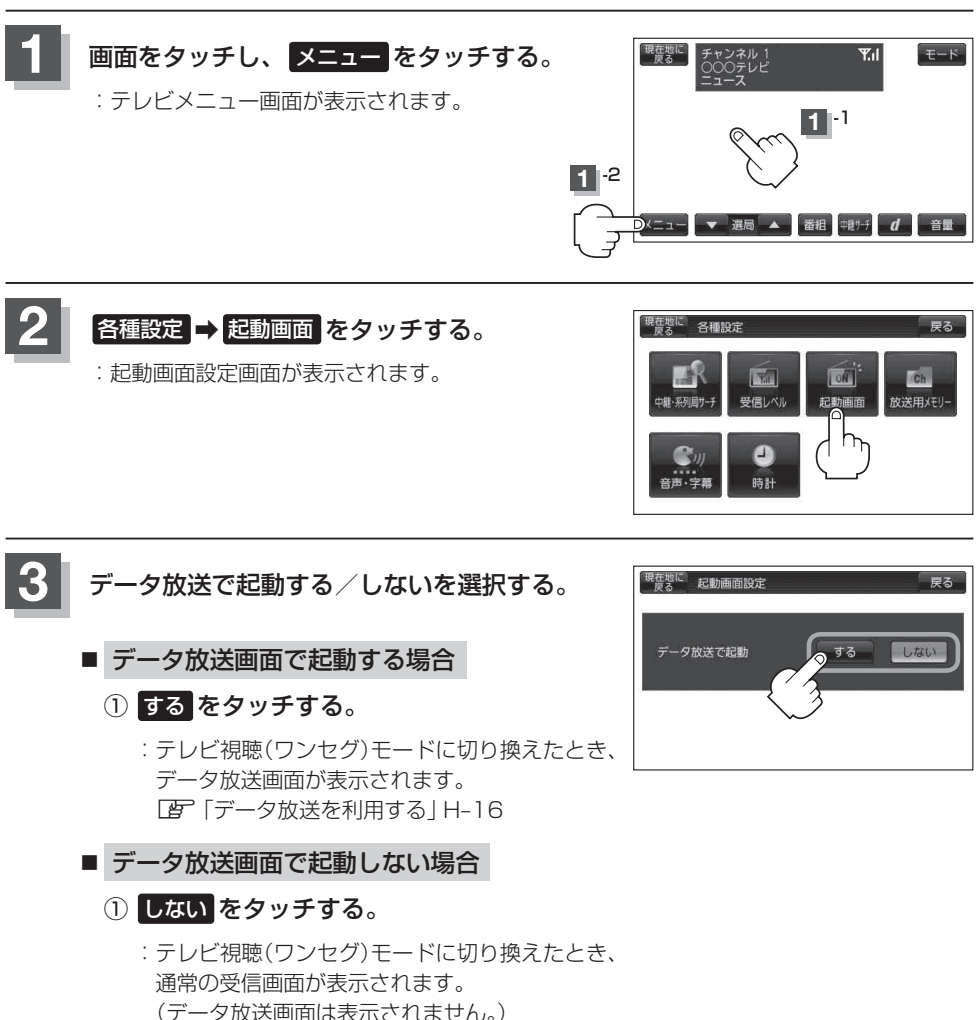

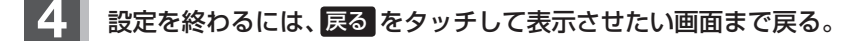